## Add Shared Mailbox as Additional Mailbox Outlook for M365

- 1. Click the File tab and then click Accounts Settings > Account Settings.
- 2. Under the E-mail tab make sure your own account is selected and click Change.

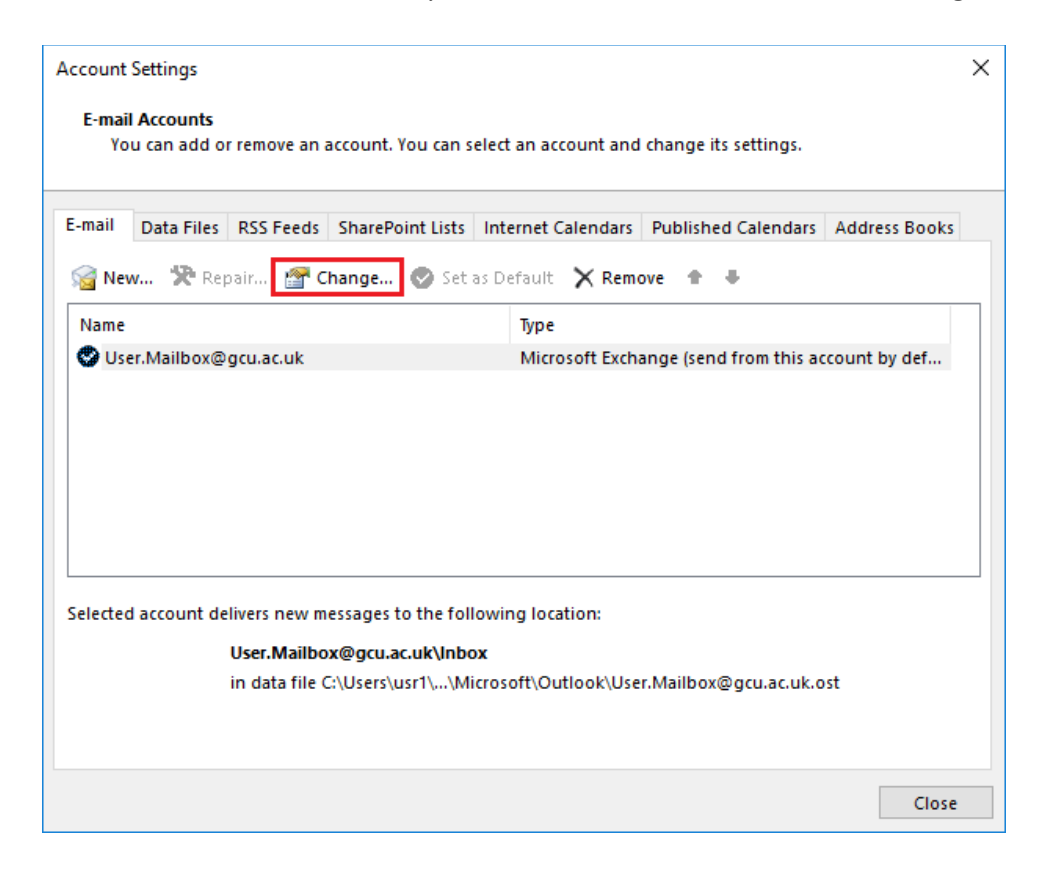

3. Click More Settings.

|                                                                      | $\times$ |
|----------------------------------------------------------------------|----------|
| Exchange Account Settings<br>User.Mailbox@gcu.ac.uk                  |          |
| Offline Settings                                                     |          |
| ✓ Use Cached Exchange Mode to download email to an Outlook data file |          |
| Download email for the past:                                         |          |
| 1 year                                                               |          |
|                                                                      |          |
|                                                                      |          |
|                                                                      |          |
|                                                                      |          |
|                                                                      |          |
|                                                                      |          |
| More Settings Next                                                   |          |
|                                                                      |          |

4. Click on the Advanced tab. Uncheck Download shared folders if it's checked and click Add.

| Microsoft                                                         | Exchange      |                | ×     |  |  |
|-------------------------------------------------------------------|---------------|----------------|-------|--|--|
| General                                                           | Advanced      | Security       |       |  |  |
| Mailbo                                                            | xes           |                |       |  |  |
| Opent                                                             | hese additio  | nal mailboxes: |       |  |  |
|                                                                   |               | Remo           | ve    |  |  |
| Cached Exchange Mode Settings                                     |               |                |       |  |  |
| Use Cached Exchange Mode                                          |               |                |       |  |  |
| Download shared folders Download Public Folder Favorites          |               |                |       |  |  |
| C                                                                 | utlook Data I | File Settings  |       |  |  |
| Mailbo                                                            | x Mode        |                |       |  |  |
| Outlook is running in Unicode mode against Microsoft<br>Exchange. |               |                |       |  |  |
|                                                                   |               |                |       |  |  |
|                                                                   |               | OK Cancel      | Apply |  |  |

5. Enter the email address of the shared mailbox and click **OK**.

| Add Mailbox                              | х |
|------------------------------------------|---|
| Add mailbox:<br>shared.mailbox@gcu.ac.uk |   |
| OK Cancel                                |   |

6. Click **OK** then **Next**, **Done** and **Close**. Restart Outlook and the mailbox should then appear on your folder list.